## **Display Dictionary Users**

A Site Manager can view which campuses or accounts make use of a specific dictionary. This can be espcially useful when considering inactivating or deleting a language or dictionary.

- 1. Navigate to Dictionaries .
- 2. Select **Display Users** or **Campuses** for the applicable dictionary.

Display users and view campuses from

| Dictionaries                                                                                                    |                                                                                         | View: List Detailed       |
|----------------------------------------------------------------------------------------------------|-----------------------------------------------------------------------------------------|---------------------------|
| 'ou are viewing: Control Panel > Dictionaries                                                                               |                                                                                         |                           |
| Site managers are responsible<br>New labels are periodically ad                                                             | e for keeping dictionary labels up to<br>Ided due to new development.                   | o date.                   |
| Default Dictionaries                                                                                                    |                                                                                         |                           |
| English<br>Created by Sencia Administrator on 7/23/2010<br>Modified by Sierra Trees on 3/29/2019 3:11:12<br>Details Edit    | 10:20:49 AM<br>PM<br>Campuses                                                           | Edit Labels Display Users |
| Language: English<br>User Count: 136<br>Description: This is the default English<br>dictionary for all corporate employees. | 1. 006 Calgary<br>2. 007 Edmonton<br>3. 008 Halifax<br>4. 009 Hamilton<br>5. AB - Edm S |                           |

| Displ                                   | lay users a                                                                           | and view cam                                                                                                    | puses from                                                                    |                                                                |                                  |                                                                |                                                   |      |         |
|-----------------------------------------|---------------------------------------------------------------------------------------|----------------------------------------------------------------------------------------------------|-------------------------------------------------------------------------------|----------------------------------------------------------------|----------------------------------|----------------------------------------------------------------|---------------------------------------------------|------|---------|
|                                         |                                                                                       |                                                                                                    |                                                                               |                                                                |                                  |                                                                |                                                   |      |         |
| ; the                                   | numbers                                                                               | are links.                                                                                                    |                                                                               |                                                                |                                  |                                                                |                                                   |      |         |
|                                         |                                                                                       |                                                                                                    |                                                                               |                                                                |                                  |                                                                |                                                   |      |         |
| Dictio                                  | onaries                                                                               |                                                                                                    |                                                                               |                                                                |                                  |                                                                | View                                              | List | Detaile |
| You are vie                             | wing: Control Pa                                                                      | anel > Dictionaries                                                                                                    |                                                                               |                                                                |                                  |                                                                |                                                   |      |         |
| You are vie                             | wing: Control Pa<br>Site manag<br>New labels                                          | anel > Dictionaries<br>gers are responsib<br>; are periodically a                                                                 | le for keeping dictio<br>dded due to new de                                   | onary labels up t<br>evelopment.                               | o date.                          | /                                                              |                                                   |      |         |
| You are vie                             | wing: Control Pa<br>Site manag<br>New labels                                          | anel > Dictionaries<br>Jers are responsib<br>: are periodically a                                                                 | le for keeping dictio<br>dded due to new de                                   | onary labels up t<br>evelopment.                               | o date.                          |                                                                |                                                   |      |         |
| You are vie                             | wing: Control Pa<br>Site manag<br>New labels<br>Ilt Dictionari                        | anel > Dictionaries<br>gers are responsib<br>are periodically a                                                                   | le for keeping dictio<br>dded due to new de                                   | onary labels up t<br>evelopment.                               | o date.                          |                                                                |                                                   |      |         |
| You are vie<br>Defau<br>Name            | site manag<br>Site manag<br>New labels                                                | anel > Dictionaries<br>gers are responsib<br>are periodically a<br>des<br>Description                                             | le for keeping dictic<br>dded due to new de                                   | onary labels up t<br>evelopment.<br>User<br>Coun               | o date.<br>Campus<br>Count       | Created                                                        | Edited                                            |      |         |
| You are vie<br>Defau<br>Name<br>English | wing: Control Pa<br>Site manag<br>New labels<br>IIt Dictionari<br>Language<br>English | anel > Dictionaries<br>gers are responsib<br>are periodically a<br>ies<br>Description<br>This is the default<br>corporate employe | le for keeping dictio<br>dded due to new de<br>English dictionary for<br>ees. | onary labels up t<br>evelopment.<br>User<br>Count<br>r all 136 | o date.<br>Campus<br>Count<br>58 | Created<br>7/23/2010<br>10:20:49 AM<br>Sencia<br>Administrator | Edited<br>3/29/2019<br>3:11:12 PM<br>Sierra Trees | Ē    |         |

3. Optionally use the sort options menu on the right to change how the user list is displayed. If

you cannot see the menu, select the > arrow to open or close the menu.

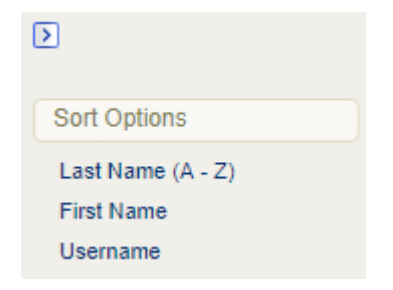

4. Optionally change an individual's language. Select a name on the display to open their profile

page and then use the language the drop-down menu to select a new default language.

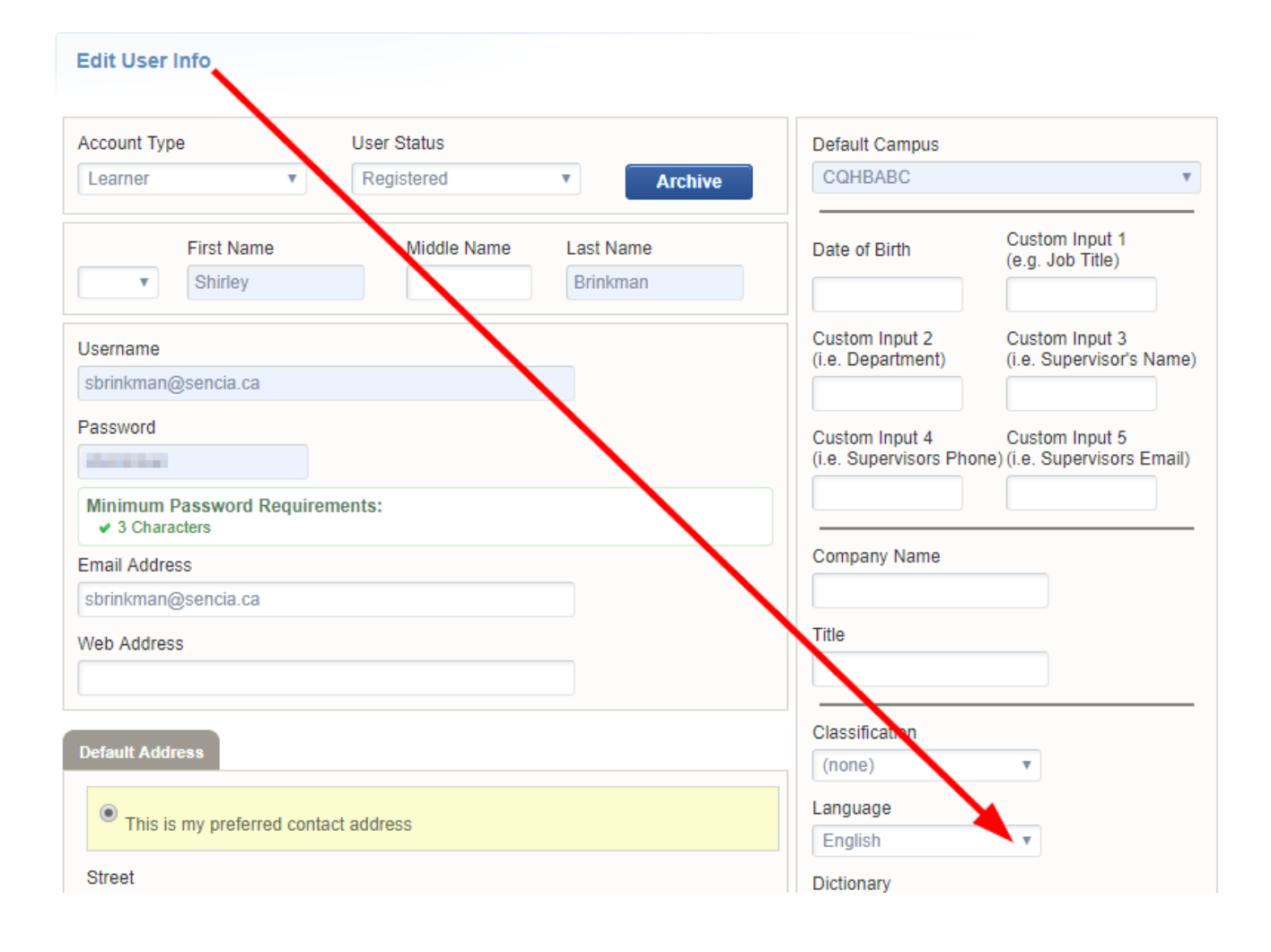